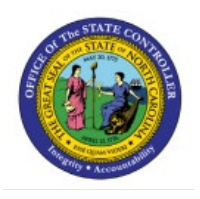

# **RUN DEPRECIATION**

**QUICK REFERENCE GUIDE FA-04** 

## Purpose

The purpose of this Quick Reference Guide (**QRG**) is to provide a step-by-step explanation of how to run depreciation in the North Carolina Financial System (**NCFS**).

## Introduction and Overview

This QRG covers the process of calculating depreciation on assets. Depreciation is the reduction in the value of an asset over time. Depreciation of a fixed asset begins when the fixed asset is ready for its intended use. The Calculated (Straight-Line) Depreciation Method is used to calculate the depreciation equally monthly over the life (in years) of an asset. Depreciation is performed when the asset book is closed during either Single Book Close or All Books Close.

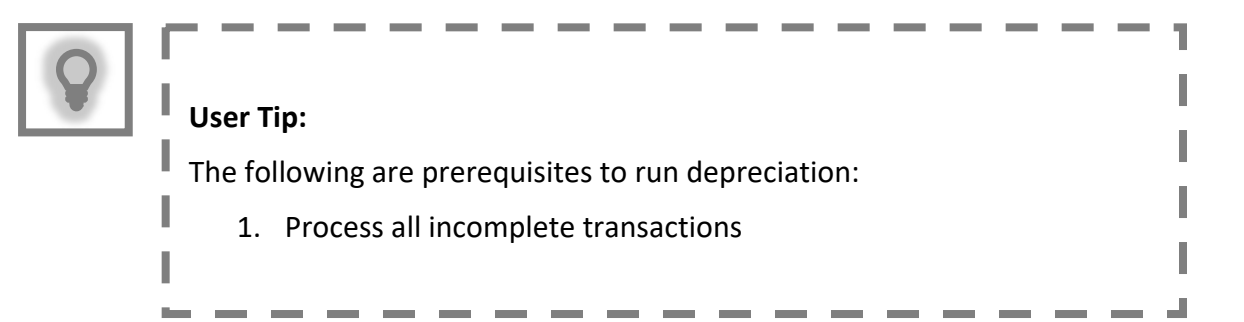

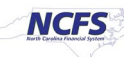

# **Run Depreciation**

To run depreciation, please follow the steps below:

#### Method 1: Single Book Close

- 1. Log in to the NCFS portal with your credentials to access the system.
- 2. On the Home page, click the Fixed Assets tab.

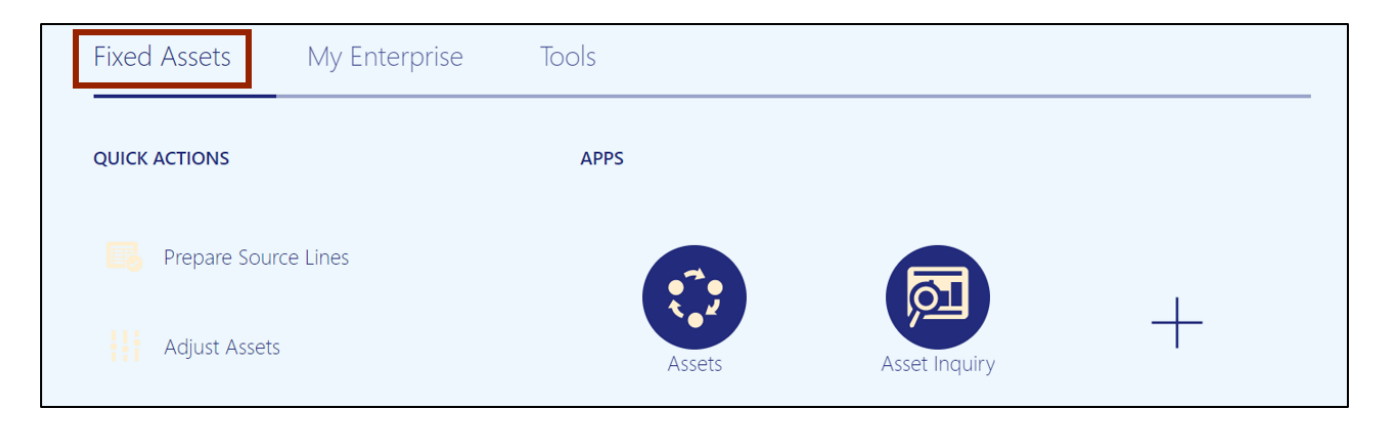

3. Click the **Assets** app.

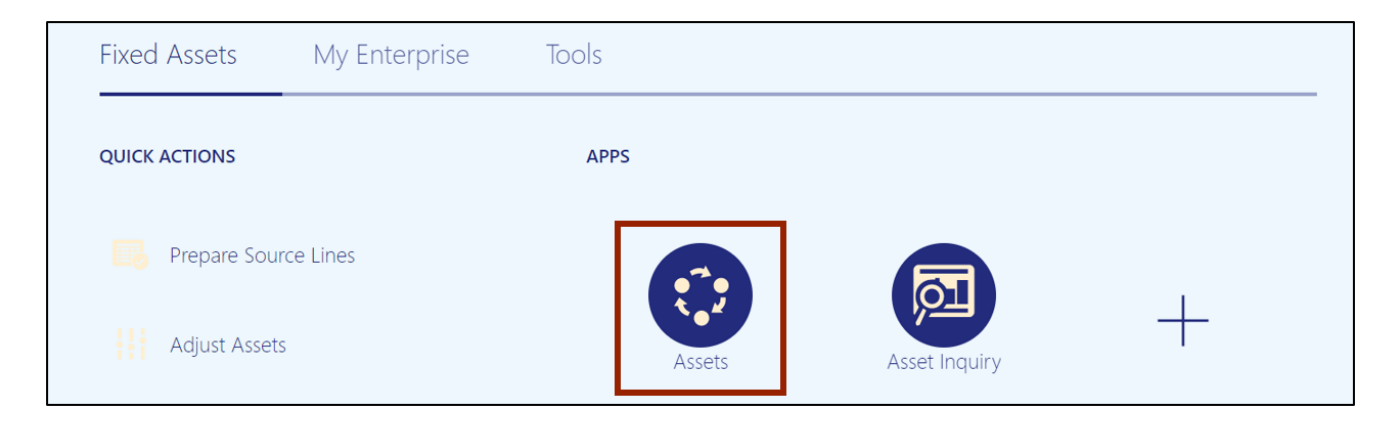

4. Select the appropriate **Asset Book** by clicking the drop-down choice list [ 💌 ] icon.

| Additions       | Adjustments | Transfers  | Retirements | Depreciation |  |
|-----------------|-------------|------------|-------------|--------------|--|
| O Incomplete    |             | 0          | 0           |              |  |
| O Exceptions    | 1           | 0          | 0           | Feb-2023     |  |
| 4 Ready to Post | Incomplete  | Incomplete | Incomplete  |              |  |
| ▼               | ~           | Ŧ          | Ŧ           | v            |  |

In this example, we choose AGENCY 1400 CASH BOOK.

## 5. Select the *Depreciation* infotile.

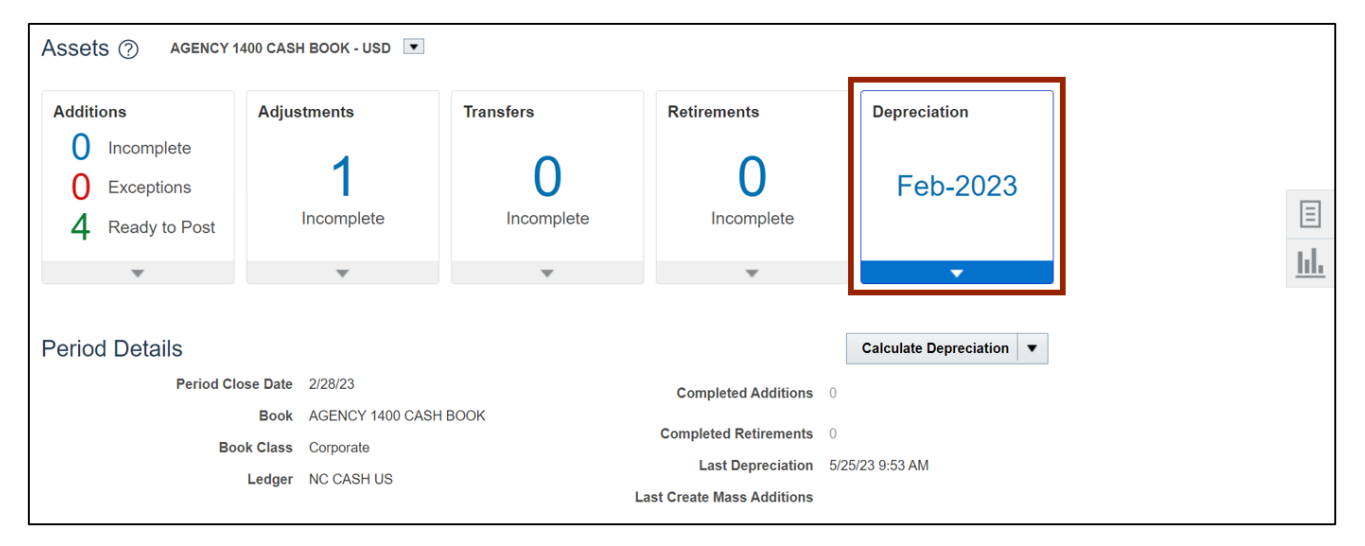

6. Click the **Calculate Depreciation** button.

| Assets ⑦ agency | 7 1400 CASH | BOOK - USD 💌    |           |        |                            |                        |      |
|-----------------|-------------|-----------------|-----------|--------|----------------------------|------------------------|------|
| Additions       | Adjust      | tments          | Transfers |        | Retirements                | Depreciation           |      |
| O Incomplete    |             | 4               |           | 2      | 0                          |                        |      |
| O Exceptions    |             |                 |           | J      | 0                          | Feb-202                | .3   |
| 4 Ready to Post | I           | ncomplete       | Inco      | mplete | Incomplete                 |                        |      |
| ~               |             | Ψ               |           | Ŧ      | v                          | •                      |      |
|                 |             |                 |           |        |                            |                        |      |
| Period Details  |             |                 |           |        |                            | Calculate Depreciation | on 🔻 |
| Period 0        | Close Date  | 2/28/23         |           |        | Completed Additions        | 0                      |      |
|                 | Book        | AGENCY 1400 CAS | H BOOK    |        | Completed Detirements      | 0                      |      |
| В               | look Class  | Corporate       |           |        | Completed Retirements      | 0                      |      |
|                 | Ledger      | NC CASH US      |           |        | Last Create Mass Additions | 5725725 9.55 AM        |      |
|                 |             |                 |           |        |                            |                        |      |

7. A *Confirmation* pop-up appears, which indicates that the asset depreciation is successfully submitted.

| Assets ⑦ AGENCY 1                                                         | Asset (            | depreciation was subn | nitted.               |                        | × | ☆ | Þ | Ç <mark>17</mark> | TS              |
|---------------------------------------------------------------------------|--------------------|-----------------------|-----------------------|------------------------|---|---|---|-------------------|-----------------|
| Additions                                                                 | Adjustments        | Transfers             | Retirements           | Depreciation           |   |   |   |                   |                 |
| <ul> <li>Incomplete</li> <li>Exceptions</li> <li>Ready to Post</li> </ul> | 1<br>Incomplete    | 0<br>Incomplete       | O<br>Incomplete       | Feb-2023               |   |   |   |                   | ∃<br><u> ı </u> |
| Period Details                                                            |                    |                       |                       | Calculate Depreciation |   |   |   |                   |                 |
| Period Cl                                                                 | ose Date 2/28/23   |                       | Completed Additions   | 0                      |   |   |   |                   |                 |
|                                                                           | Book AGENCY 140    | 0 CASH BOOK           | Completed Detirements | 0                      |   |   |   |                   |                 |
| Во                                                                        | ok Class Corporate |                       | Completed Retirements | 0                      |   |   |   |                   |                 |
|                                                                           | Ledger NC CASH US  |                       | Last Depreciation     | 9179179 A:29 MM        |   |   |   |                   |                 |

#### Method 2: All Books Close

- 1. Log in to the NCFS portal with your credentials to access the system.
- 2. On the **Home** page, click the **Tools** tab.

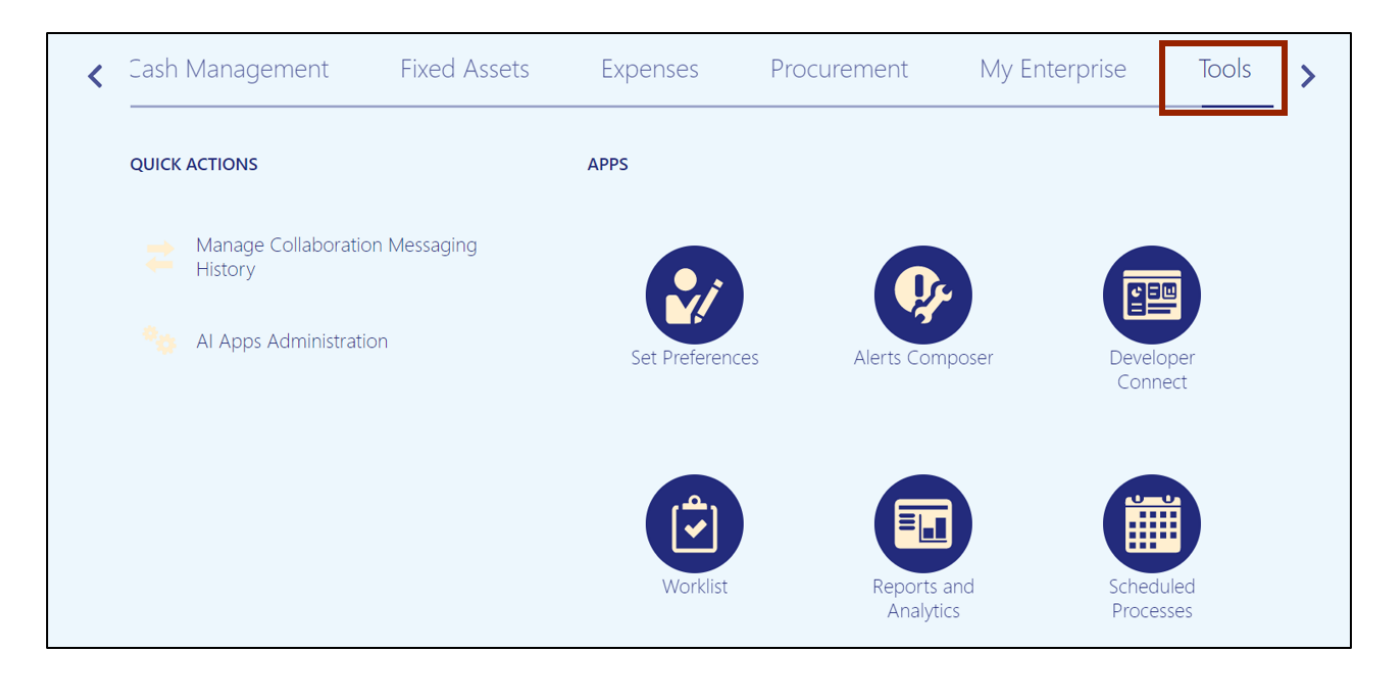

## 3. Click the Scheduled Processes app.

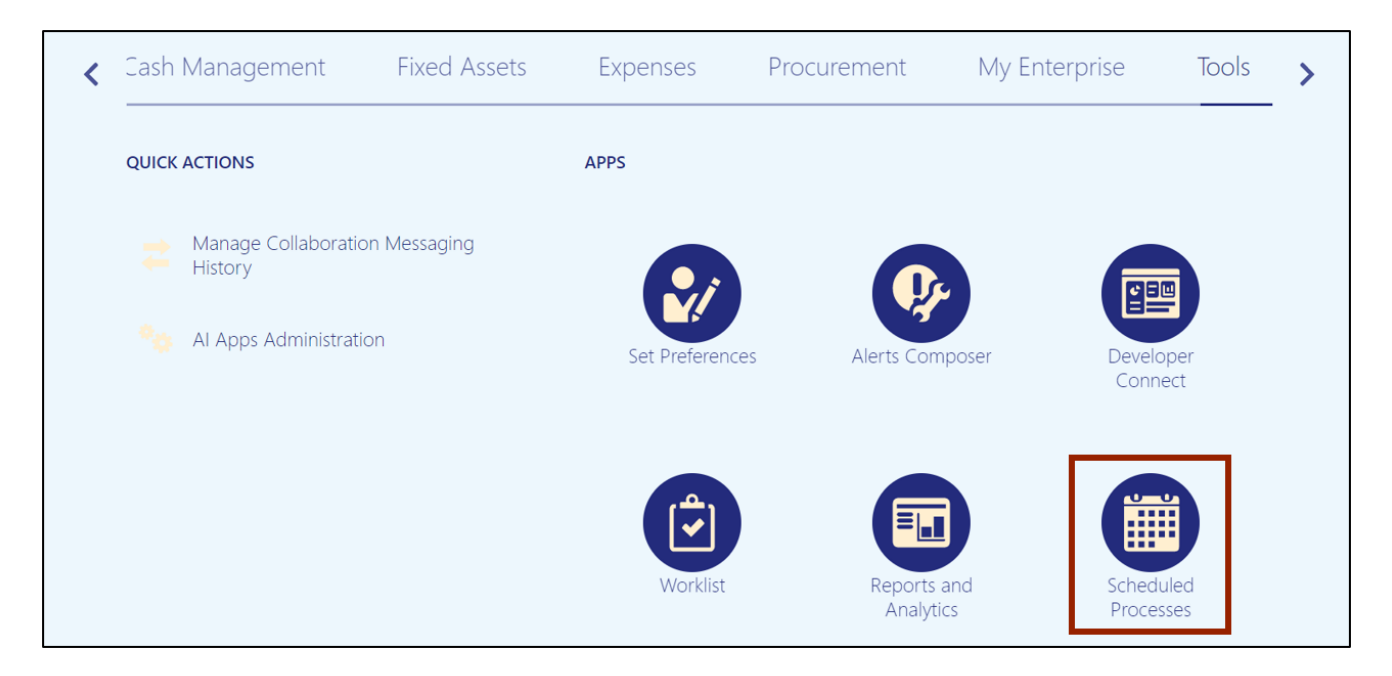

4. Click the Schedule New Process button.

| Overview (?)                                    |            |             |                |                 |          |   |                     |                     |   |
|-------------------------------------------------|------------|-------------|----------------|-----------------|----------|---|---------------------|---------------------|---|
| Search                                          |            |             |                |                 |          |   | Saved Search        | Last hour           | ~ |
| Search Results (?)                              |            |             |                |                 |          |   |                     |                     |   |
| View  Flat List Hierarchy                       |            |             |                |                 |          |   |                     |                     |   |
| Actions View View View                          | Resubmit I | Put On Hold | Cancel Process | Release Process | View Log | Ð |                     |                     |   |
| Name                                            |            |             |                | Process ID      | Status   |   | Scheduled Time      | Submission Time     |   |
| ESS process to check Search Cloud Service avail | ilability  |             |                | 2194841         | Wait     |   | 5/26/23 9:32 AM EDT | 5/26/23 9:27 AM EDT | * |

5. Select the Job Set radio button.

| Overview ⑦                   |                        |                     |
|------------------------------|------------------------|---------------------|
|                              | Schedule New Process   |                     |
| Search                       | Type 🔿 Job 🚺 💽 Job Set | h Last hour ~       |
| Search Results ?             |                        |                     |
|                              | Name                   |                     |
| View   Hiat List  Hierarc    | Description            |                     |
| Actions  View  Sched         |                        |                     |
| Name                         |                        | Submission Time     |
| ESS process to check Search  |                        | 5/26/23 9:27 AM EDT |
| Rebuild Learning Item Stop W | OK Cancel              | 5/26/23 9:26 AM EDT |
| Rebuild Learning Item Stop W |                        | 5/26/23 9:25 AM EDT |

6. On the *Name* field, select **NC Calculate Depreciation**.

In this example, we choose NC Calculate Depreciation for CASH BOOKS Job Set.

| Overview ?                   |                                                                   |                     |
|------------------------------|-------------------------------------------------------------------|---------------------|
|                              | Schedule New Process                                              |                     |
| Search                       |                                                                   | h Last hour V       |
| Search Results               | Type Job 💿 Job Set                                                |                     |
| Search Results (?)           | Name NC Calculate Depreciation for CASH BOOKS Job Set             |                     |
| View   Flat List  Hierarc    |                                                                   |                     |
| Astista - Martin             | Description Custom Calculate Depreciation Job Set for State of NC |                     |
| Actions View View Sched      |                                                                   |                     |
| Name                         |                                                                   | Submission Time     |
| ESS process to check Search  |                                                                   | 5/26/23 9:27 AM EDT |
| Rebuild Learning Item Stop V | OK Cancel                                                         | 5/26/23 9:26 AM EDT |
| Rebuild Learning Item Stop V | Internation 2104000 00000000 0720720 0220 0111 EDT                | 5/26/23 9:25 AM EDT |

## 7. Click the **OK** button.

| Overview ?                   |                                                                   |                     |
|------------------------------|-------------------------------------------------------------------|---------------------|
|                              | Schedule New Process                                              |                     |
| Search                       | Type 🔿 Job 💿 Job Set                                              | h Last hour ~       |
| Search Results ⑦             |                                                                   |                     |
|                              | Name         NC Calculate Depreciation for CASH BOOKS Job Set     |                     |
| View   Flat List  Hierarch   |                                                                   |                     |
| Actions View View Sched      | Description Custom Calculate Depreciation Job Set for State of NC |                     |
| Name                         |                                                                   | Submission Time     |
| ESS process to check Search  |                                                                   | 5/26/23 9:27 AM EDT |
| Rebuild Learning Item Stop V | OK Cancel                                                         | 5/26/23 9:26 AM EDT |
| Rebuild Learning Item Stop W |                                                                   | 5/26/23 9:25 AM EDT |

# 8. Select the required *Process Name.*

| A You are using DEV11 environme   | Process Details                                                                    | ×     |       |              |             |    |
|-----------------------------------|------------------------------------------------------------------------------------|-------|-------|--------------|-------------|----|
|                                   | This process will be queued up for submission at position 1      Submit      Cat   | ancel | ☆     |              | <u>_</u> 17 | TS |
| Overview ⑦                        | Process Set Name NC Calculate Depreciation for CASH BOOKS Job Set Submission Notes |       |       |              |             |    |
| Search                            | Description Custom Calculate Depreciation Job Set for State of NC                  |       | earch | Last hour    |             | ~  |
| Search Results ⑦                  | Processes Schedule Notification                                                    |       |       |              |             |    |
| View   Flat List  Hierarchy       | Process Name Path Parent Process Set                                               |       |       |              |             |    |
| Actions  View  Schedule N         | NC Close AGEN 1 NC Calculate Depreciation for CASH BOOKS Job Set                   | *     |       |              |             |    |
| Name                              | NC Close AGEN 2 NC Calculate Depreciation for CASH BOOKS Job Set                   | Ŧ     |       | Submissio    | n Time      |    |
| ESS process to check Search Clou  | Process Details : NC Close AGENCY 0100 CASH BOOK                                   |       | DT    | 5/26/23 9:27 | AM EDT      | -  |
| Rebuild Learning Item Stop Word I | Parameters                                                                         |       | DT    | 5/26/23 9:26 | AM EDT      |    |
| Rebuild Learning Item Stop Word I | * Asset Book AGENCY 0100 CASH BOO                                                  |       | DT    | 5/26/23 9:25 | AM EDT      |    |
| Rebuild Learning Item Stop Word I | * Close Period Yes ~                                                               |       | DT    | 5/26/23 9:25 | AM EDT      | •  |

#### 9. Click the **Submit** button.

| A You are using DEV11 environme   | Process Details                |                                                             | ×             |       |                |       |   |
|-----------------------------------|--------------------------------|-------------------------------------------------------------|---------------|-------|----------------|-------|---|
|                                   | (i) This process will be queue | d up for submission at position 1                           | Submit Cancel | ☆     | ÞÇ             | 17 T  | 5 |
| Overview ⑦                        | Process Set Name NC Calo       | culate Depreciation for CASH BOOKS Job Set Submission Notes |               |       |                |       |   |
| ▶ Search                          | Description Custom             | Calculate Depreciation Job Set for State of NC              |               | earch | Last hour      | ~     |   |
| Search Results ⑦                  | Processes Schedule N           | lotification                                                |               |       |                |       |   |
| View   Flat List  Hierarchy       | Process Name Path              | Parent Process Set                                          |               |       |                |       |   |
| Actions View View Schedule N      | NC Close AGEN 1                | NC Calculate Depreciation for CASH BOOKS Job Set            | <u>^</u>      |       |                |       |   |
| Name                              | NC Close AGEN 2                | NC Calculate Depreciation for CASH BOOKS Job Set            | -             |       | Submission     | Time  |   |
| ESS process to check Search Clou  | Process Details : NC Clo       | se AGENCY 0100 CASH BOOK                                    |               | DT    | 5/26/23 9:27 A | MEDT  | • |
| Rebuild Learning Item Stop Word I | Parameters                     |                                                             |               | DT    | 5/26/23 9:26 A | M EDT |   |
| Rebuild Learning Item Stop Word I | * Asset Book AGEN              | CY 0100 CASH BOO                                            |               | DT    | 5/26/23 9:25 A | M EDT |   |
| Rebuild Learning Item Stop Word I | * Close Period Yes ~           |                                                             |               | DT    | 5/26/23 9:25 A | M EDT | • |

## 10. A *Warning* pop-up appears. Click the **Continue** button.

|                                                                                                    | ▲ Warning                                                                                                    |           |                       | Þ¢                | TS |
|----------------------------------------------------------------------------------------------------|----------------------------------------------------------------------------------------------------|-----------|-----------------------|-------------------|----|
| Overview ⑦  Search Search Search Results ⑦  Wew ● Flat List ○ Herarchy Actions • View • Schedule New Process Resubmit Part On Hold Cancel Process | The following step paths may have mandatory parameters. If those parameters are not specified the process set may terminate in an error state.  2 2 3 3 4 4 4 4 4 4 4 4 4 4 4 4 4 4 4 |           | Saved Search [        | Last hour         | ~  |
| Name                                                                                                    | • 37<br>• 36                                                                                                    | D Status  | Scheduled Time S      | ubmission Time    |    |
| ESS process to check Search Cloud Service availability                                                                                            | • 35<br>• 34                                                                                                    | Wait      | 5/26/23 9:32 AM EDT 5 | 26/23 9:27 AM EDT | 1  |
| Rebuild Learning Item Stop Word Index                                                                                                    | • 33<br>• 32<br>• 31                                                                                                    | Wait      | 5/26/23 9:30 AM EDT 5 | 26/23 9:26 AM EDT |    |
| Rebuild Learning Item Stop Word Index                                                                                                    | • 30<br>• 29                                                                                                    | Succeeded | 5/26/23 9:25 AM EDT 5 | 26/23 9:25 AM EDT |    |
| Reput Learning Item Stop Word Index                                                                                                    |                                                                                                    | Succeeded | 50803 925 AM EDT 5    | 2823 9.25 AM EDT  | *  |

### 11. The *Confirmation* pop-up appears. Click the **OK** button.

| Overview ②                 | Process Set Name NC Calculate Depreciation for CASH BOOKS Job Set | Confirmation                   | 6 |
|----------------------------|-------------------------------------------------------------------|--------------------------------|---|
| ▶ Search                   | Description Custom Calculate Depreciation Job Set for State of NC | Process 2194900 was submitted. | ~ |
| Search Results ⑦           | Processes Schedule Notification                                   | ок                             |   |
| View   Flat List Hierarchy | Process Name Path Parent Process Set                              |                                |   |

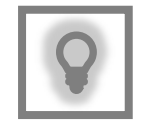

## User Tip:

Repeat the same process to run depreciation for GASB Books by selecting **NC Calculate Depreciation for GASB BOOKS Job Set** in step 6 of Method 2.

# Wrap-Up

Run depreciation for assets and close asset books by following the steps above.

## Additional Resources

#### Virtual Instructor-Led Training (vILT)

• FA101: Asset Management